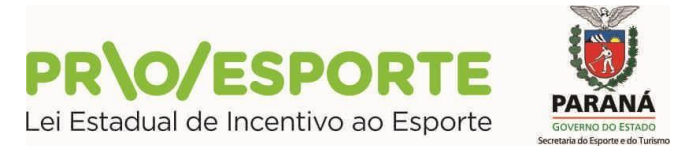

#### **CREDENCIAMENTO DE PARECERISTA**

#### REFERENTE AO EDITAL DE CREDENCIAMENTO N.º 01/2021

PROGRAMA ESTADUAL DE FOMENTO E INCENTIVO AO ESPORTE

#### PROESPORTE

#### TUTORIAL PARA ACESSO À PLATAFORMA DIGITAL CREDENCIAMENTO DE PARECERISTA

Esse tutorial apresenta detalhadamente o fluxo de credenciamento de Parecerista em razão do Edital de Credenciamento 01/2021. do PROESPORTE.

#### I. APRESENTAÇÃO

O CREDENCIAMENTO DE PARECERISTA referente ao Edital 01/2021 se efetivará através da plataforma SISPROFICE, nesse link: <u>sic.cultura.pr.gov.br/cadastro/parecerista.php</u>. Por isso fique atento! Neste tutorial você encontrará o passo-a-passo para o credenciamento.

No preenchimento dos dados e informações requeridas, onde houver alguma informação que faça referência à área ou projeto cultural, entenda-se como área ou projeto esportivo, substituindo a compreensão do que se refere à cultura ao seu correspondente em esporte. Isso porque a plataforma utilizada pertence à **Secretaria de Estado da Comunicação Social e da Cultura, e se destina -** *a priori* - para projetos culturais.

ATENÇÃO: É FUNDAMENTAL QUE VOCÊ LEIA O EDITAL E TODOS OS SEUS ANEXOS PARA CONHECER OS REQUISITOS ANTES DE MIGRAR PARA O SISTEMA DE INSCRIÇÃO.

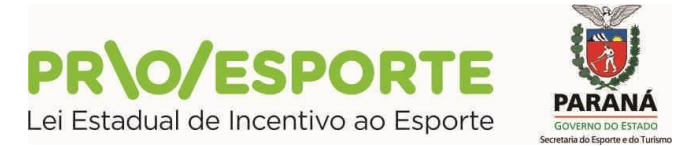

Antes de discorrermos sobre as especificidades da plataforma digital, queremos destacar especial atenção ao que segue:

#### INSCRIÇÕES ONLINE

- Toda inscrição é feita online, e é gratuita. Não há nessa fase nenhuma etapa presencial. Toda a necessidade de documentos ou quaisquer anexos deverão ser anexados através de *upload* de documentos no formato "PDF", na própria plataforma digital.

- O cadastramento/credenciamento de Parecerista (<u>pessoa física</u>) será considerado finalizado após o preenchimento do cadastro e juntada dos documentos, conforme requer o edital de chamamento.

#### **TELA INATIVA**

- Durante o processo de inscrição, evite deixar o sistema inativo ou sem uso por mais de 20 minutos, pois as informações que não foram salvas serão perdidas, sendo necessário iniciar tudo novamente. Para evitar perder as informações é importante sempre <u>clicar</u> no botão **Gravar** de cada aba durante o processo de preenchimento.

#### PARA TIRAR DÚVIDAS

- Em caso de dúvida sobre o preenchimento o interessado deverá enviar e-mail para proesporte@esporte.pr.gov.br.

#### PARA SALVAR AS INFORMAÇÕES

Ao trocar de uma aba para outra é importante **conferir** as informações e se estas **foram salvas**. Para salvar as informações clique no botão **Gravar** de cada aba. A troca de uma aba para a outra **sem efetuar** este procedimento faz com que o conteúdo preenchido **seja perdido**.

#### II. ORIENTAÇÕES GERAIS / PROCESSO DE CREDENCIAMENTO

1. LEIA O EDITAL 01/2021 – Credenciamento de Parecerista

#### 2. ACESSE O LINK PARA CREDENCIAMENTO DE PARECERISTA

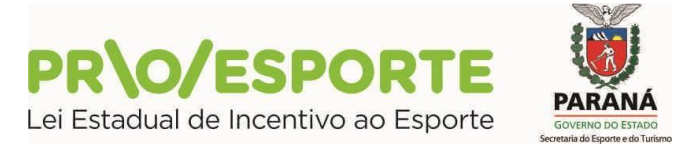

PARANÁ

#### 1. LEIA O EDITAL 01/2021

- Leia atentamente o Edital de Credenciamento nº 01/2021, que está disponível aqui: <u>Edital de Credenciamento 01/2021.</u>
- São requeridas algumas informações específicas e documentos a serem anexados. Para facilitar o processo, procure providenciá-los antes de dar início à sua inscrição.
- O processo de inscrição é totalmente online.

#### 2. ACESSE O LINK PARA CREDENCIAMENTO DE PARECERISTA

- Para dar inicio ao CREDENCIAMENTO DE PARECERISTA acesse esse link: <u>sic.cultura.pr.gov.br/cadastro/parecerista.php</u>
- Observe que o candidato ao credenciamento deverá ser apenas <u>Pessoa</u> <u>Física</u>. O proponente deverá informar o CPF. Em seguida clicar em <u>Avançar</u>.
- ATENÇÃO: Desconsidere a sentença

IMPORTANTE: Orientações para a inscrição e documentos obrigatórios constam no manual passo a passo disponível aqui

Isso porque esse link se refere aos documentos exigidos pela CULTURA nos editais de credenciamento de pareceristas da Secretaria de Estado da Cultura e Comunicação Social. Todos os documentos obrigatórios para o Edital 01/2021 do PROESPORTE constam no ANEXO I TERMO DE REFERÊNCIA.

# CULTURA Sistema de Informação

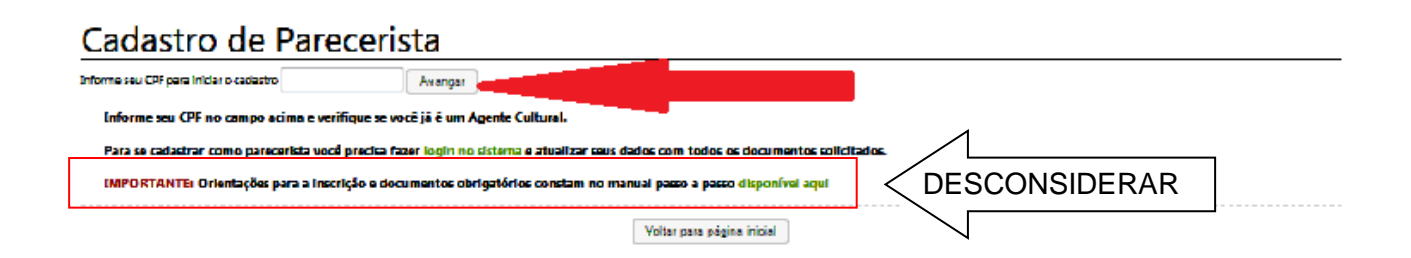

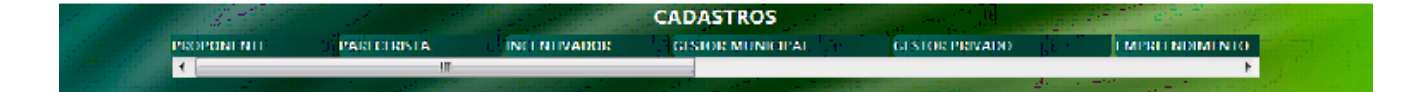

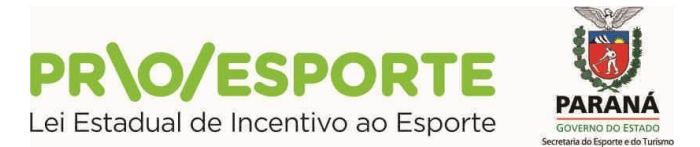

Atenção: poderão ocorrer aqui algumas situações:

 CPF já cadastrado - significa que o Parecerista já tem o seu cadastro no SisPROFICE junto à Secretaria de Estado da Cultura e da Comunicação Social. Nesse caso deverá ser utilizado o usuário e senha já conhecidos do Parecerista Pessoa Física.

Ao <u>avançar</u> surgirá a tela de <u>Cadastro de Parecerista</u>, que deve ser devidamente preenchida.

- Nome Completo
- Onde estiver escrito Nome Artístico, se não for o caso basta escrever Não se aplica.
- Quando for preencher o seu e-mail utilize, preferencialmente, GMAIL e YAHOO. Esse e-mail servirá como login no sistema.
- A utilização de outros serviços de e-mail poderá não ser reconhecida pela plataforma digital, ocasionando eventual não encaminhamento de e-mail automático pelo sistema. Caso isso ocorra entre em contato relatando a situação, com informações quanto ao e-mail cadastrado e *print* de tela, para proesporte@esporte.pr.gov.br
- Após terminar o cadastro, ler o Termo de Responsabilidade, clicar no Aceito publicação completa das informações e em seguida clicar no – Cadastrar.

|                                    |                                    |                         |                                                  |                                                        |                   |                              |                                                                                                    | tr                                        |
|------------------------------------|------------------------------------|-------------------------|--------------------------------------------------|--------------------------------------------------------|-------------------|------------------------------|----------------------------------------------------------------------------------------------------|-------------------------------------------|
|                                    |                                    |                         |                                                  |                                                        |                   |                              |                                                                                                    |                                           |
| Cadactra de                        | Darace                             | ricto                   |                                                  |                                                        |                   |                              |                                                                                                    |                                           |
| cauastro ut                        | erarece                            | fista                   | -                                                |                                                        |                   |                              |                                                                                                    |                                           |
| Pessoal                            | Fisica                             |                         |                                                  |                                                        |                   |                              |                                                                                                    |                                           |
| CPF!                               |                                    |                         |                                                  |                                                        |                   |                              |                                                                                                    |                                           |
| Nome Attisticou                    |                                    |                         |                                                  |                                                        |                   |                              |                                                                                                    |                                           |
| * E-mailu                          |                                    |                         |                                                  |                                                        |                   |                              | ~                                                                                                    | _                                         |
| * Telefoner                        |                                    | -                       |                                                  |                                                        |                   | <                            |                                                                                                    |                                           |
| * Pals:                            | BRASIL                             | -                       |                                                  |                                                        |                   |                              | 5                                                                                                    |                                           |
| * Estado:                          |                                    | -                       | * Município:                                     |                                                        | -                 |                              |                                                                                                    |                                           |
|                                    |                                    |                         |                                                  |                                                        |                   |                              |                                                                                                    |                                           |
|                                    | and the same of the                |                         |                                                  | TERMO DE RESPONSABILIDAD                               |                   | TÃO DE INFORMAÇÕES D         |                                                                                                    | uis de Estado de C. A un de Derroi        |
| elo que assumo total responsabi    | idade pelos dados qu               | e forem imputedos ou    | alterados a partir do meu LO                     | OGIN e SENHA, bem como deci                            | aro que estou cie | ente das responsabilidades   | penais e administrativo                                                                                          | is pela má utilização do recurso que      |
| resere concedido.                  | acima a maniferra m                |                         | n naricina da cadaran da                         | segarar culturals de Darsei ed                         | au Cadarma de F   | a data menang Culturalit, ng | DOPTNI GESTÃO DE                                                                                                 | INFORMAÇÕES DA CULTURA que                |
| oderão ser usados em programa      | s ou ações da Secretar             | is de Cultura.          | ri perceper de cabarrio de :                     | rgenter colorar do Parana en                           |                   |                              |                                                                                                    | anoningood of cocions, que                |
| eclaro estar ciente de que as info | ornações por mim pre               | stadas. estarão divulga | edes no PORTAL GESTÃO DE                         | INFORMAÇÕES DA CULTURA e                               | stando disponíve  | sis sa pública em gerel e re | rtifico a veracidade da:                                                                                         | informações acima prestadas.              |
|                                    |                                    |                         | Ace                                              | ito publicação complete das inf                        | lormações         |                              |                                                                                                    |                                           |
|                                    |                                    | 0                       |                                                  | Cadastrar Cancelar                                     | 1                 |                              |                                                                                                    |                                           |
| Anos                               | Após o cada:<br>dicar no link você | stro será enviado       | ao seu e-mail seu usu<br>o sistema e continuar : | uário, senha de acesso ao<br>seu radastro. No seu prim | o sistema e u     | m link para confirma         | ção de seu cadas                                                                                                 | bo.<br>ha de acesso.                      |
| npos                               | alear no mile roce                 |                         |                                                  |                                                        | iche acceso i     |                              |                                                                                                    |                                           |
|                                    |                                    |                         |                                                  | CADASTROS                                              | ALC: NOT          | The second second            | and the second second second second second second second second second second second second second second second | A DECK DECK DECK DECK DECK DECK DECK DECK |
|                                    |                                    |                         |                                                  |                                                        |                   |                              |                                                                                                    |                                           |

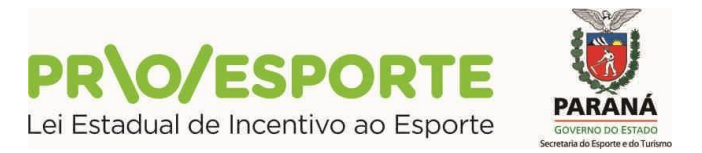

 Cumprida essa etapa, o Sistema conduzirá automaticamente para a próxima tela, informando sobre o envio de e-mail.

| Cadastro de Parecerista Obrigado sorse cadastra no PORTAL GESTÃO DE INFORMAÇÕES DA CULTURA. Um t-mell foi enviado para fulano de tal@hotmail.com. tom um lini de confirmação de cadastro.                                                                                                    | Inicio |                                                                                                    |
|----------------------------------------------------------------------------------------------------|--------|----------------------------------------------------------------------------------------------------|
| Cadastro de Parecerista<br>Otrigado por se cadastras no FORTAL GESTÃO DEINFORMAÇÕES DA CULTURA. Um e-meil foi envisedo para fulleno detal@hotmail.com tom um link de confirmação de cadastro.                                                                                                    |        |                                                                                                    |
| Cadastro de Parecerista<br>Obrigado por se calastra na PORTAL GESTÃO DE INFORMAÇÕES DA CULTURA. Um e-mail foi enviado para fulano detal@hotmail.com tem um línk de confirmação de exalastro.                                                                                                    |        |                                                                                                    |
| Okrigado por se cadastras na PORTAL GESTÃO DE INFORMAÇÕES DA CULTURA. Um e-meil loi envisión para fulano de tal @hotmail.com tem um link de confirmação de cadastro.                                                                                                    |        | adastro de Parecerista                                                                                                    |
| And a set of the set of the set o |        | rigado por se cadastras no PORTAL GESTÃO DEINFOIMAÇÕES DA CULTURA. Um e-mail toi envisdo com 🦷 fulano de tal@hotmail.com tom um link de confirmação de cadastro. |

 O Parecerista receberá e-mail automático no endereço eletrônico informado no cadastro, com o seu <u>usuário e senha PROVISÓRIA</u> de acesso ao sistema e um link para o Sistema, conforme aparece na tela a seguir.

| ortal c | la Cultura - Chave de Acesso                                                                                                    |                         |              |           |
|---------|----------------------------------------------------------------------------------------------------|-------------------------|--------------|-----------|
| G .     | SCultura <sic.cultura@seec.pr.gov.br></sic.cultura@seec.pr.gov.br>                                                                                                    |                         |              | DIA       |
| - ;     | (er, 05/05/2020 06:11<br>/acê ∀                                                                                                    | 5                       | ENHA PROVISO | RIA       |
|         | Ola, fulanodetal                                                                                                    | л                       |              | <u>П</u>  |
|         | Este el -mair los gerado automaticamente el <u>nao devo ser responsito</u><br>Seu cadastro los sistema Sistemas de Informação da Cultura foi realizado com sucesso.<br>Vicoé pode acessar o sistema pelo enderego <u>http://www.sic.cultura.pr.gov.br</u> informando o usuário | fulanodetal@hotmail.com | e a senha x  | V<br>xxxx |
|         | Esta senha é temporária e você terá que alterá-la em seu primeiro acesso.                                                                                                    |                         |              |           |
|         |                                                                                                    |                         |              |           |

- Após clicar no link que recebeu no e-mail, você será direcionado para o Sistema.
- No seu primeiro acesso você terá que cadastrar uma nova senha de acesso para substituição da Senha Provisória, por uma SENHA DEFINITIVA.

| Many Levis - Aula |
|-------------------|
|                   |
|                   |
|                   |
|                   |
| and the second    |

• Após Alterar Senha, você será direcionado para a tela do menu principal.

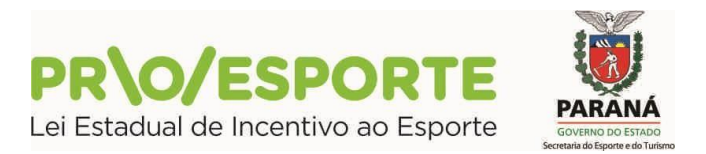

 Ao acessar a tela com o menu principal, o proponente encontrará as seguintes abas: Agentes Culturais / Projetos Culturais / Meus Dados / Alterar Senha / Ajuda /Sair.

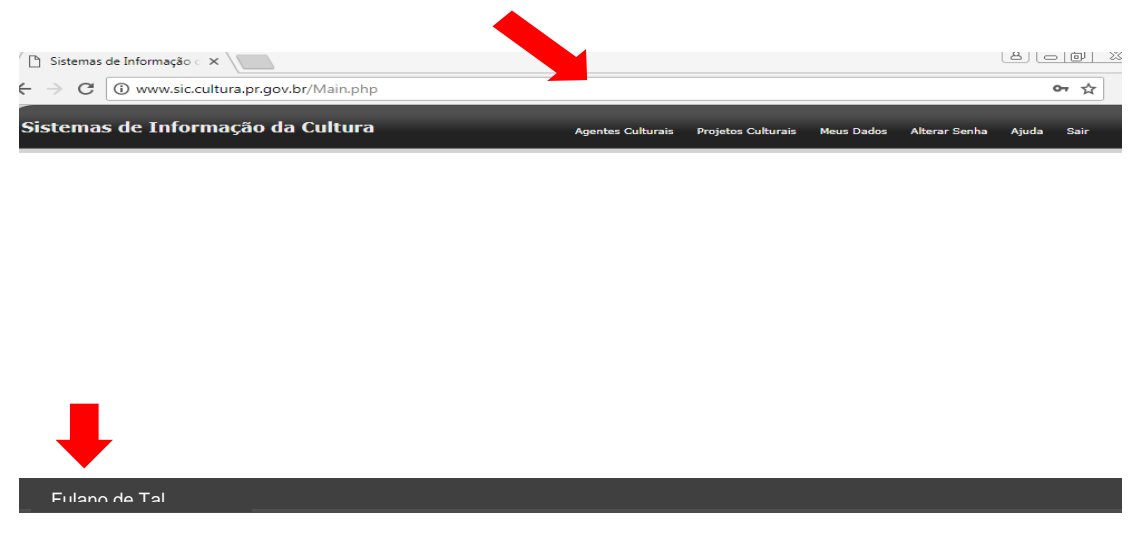

O nome do PROPONENTE sempre aparecerá nessa barra aqui.

- O próximo passo será <u>clicar</u> na aba <u>Meus Dados</u>. Abrirão novas abas: Identificação / Contatos / Dados Profissionais / Imagens e links / Documentos / Usuários Autorizados.
- Deverão ser preenchidos todos os dados requeridos em todas as abas constantes nessa tela, começando por Identificação. As informações onde consta o asterisco (\*) são obrigatórias. Nesta aba, no campo Nome Artístico, se for o caso, basta escrever: Não se aplica.

| Sistemas de In         | formação da Cultura        |                                                                                                    |                        | -  | Radiate Rev | Sentre Ajuda Sair |
|------------------------|----------------------------|----------------------------------------------------------------------------------------------------|------------------------|----|-------------|-------------------|
| Alteração de Age       | nte Cultural               | - Proponente Pe                                                                                                 | ssoa Fisica            |    |             |                   |
| Identificação Co       | etatos Dados Profissionais | Imagens e links Document                                                                                        | us Usuários Autoresdes |    |             |                   |
| Cle                    | Pgn: 12037                 |                                                                                                    |                        |    |             |                   |
| * Tipe de age          | nte: Pessoa Fisiae         |                                                                                                    |                        |    |             |                   |
| * Some Apr             | ria:                       | -                                                                                                    |                        |    |             |                   |
| * 8-mail/Chaire de las |                            | second second second second second second second second second second second second second second second second |                        | 10 |             |                   |
| Name Adds              | ter :                      |                                                                                                    |                        |    |             |                   |
| • 1                    | CPP.                       |                                                                                                    |                        |    |             |                   |
|                        | RG                         | Orgão expedidor                                                                                                 | UP Orgân expedidor:    |    |             |                   |
| Data de massime        | orle: (dd/m                | m/asas)                                                                                                    |                        |    |             |                   |
| s                      | ens: Feminino 🕌            |                                                                                                    |                        |    |             |                   |
| Dider                  | •µ.                        |                                                                                                    | Númers:                |    |             |                   |
| Compleme               | ria                        |                                                                                                    |                        |    |             |                   |
| 5                      | int:                       |                                                                                                    |                        |    |             |                   |
| 34                     | CEP.                       |                                                                                                    |                        |    |             |                   |
| Localida               | ade: AMERICA DO SUL .      | BRASIL PARA                                                                                                    | WA CURITI              | BA |             |                   |

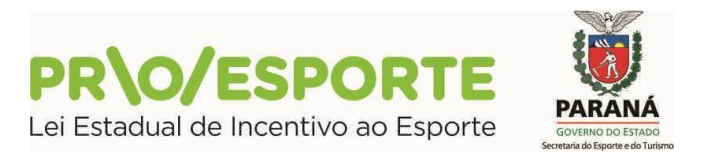

• Clicar em **Contatos** e preencher os dados solicitados.

| Sistemas de Infor                 | mação da Cultura                                                  |                       |                                            | Sector quar | Rafe and states | Mensilector | (Lear Seala | a) ins | 500 |
|-----------------------------------|-------------------------------------------------------------------|-----------------------|--------------------------------------------|-------------|-----------------|-------------|-------------|--------|-----|
| Alteração de Agente               | Cultural                                                          | - Proponente Pe       | assoa Fisica                               |             |                 |             |             |        |     |
| Televile - Jonac                  | Deles Professionals - Direg                                       | ene e lirke 👘 Docuren | ans 👘 Usudaina Actoritada                  | •           | _               | _           | _           |        | -   |
| Tipo Contello:                    | -                                                                 |                       |                                            |             |                 |             |             |        |     |
| Contato:                          |                                                                   |                       | at disconsin                               |             |                 |             |             |        |     |
| Grupo Contato                     |                                                                   | lipo Conteto          |                                            | Contato     |                 |             |             |        |     |
| Talefores                         |                                                                   | Telefone              |                                            | (,          |                 |             |             |        |     |
| Data: 1<br>Usuário: Adriana - Sis | Cadastro<br>5/07/2016 09:36<br>profice - Proponente Pessoa Fisica |                       | Última alteração<br>Data: 06/09/2018 11:12 |             |                 |             |             |        |     |

## **ABA - DADOS PROFISSIONAIS**

• Clicar em **Dados Profissionais** e preencher os dados solicitados.

**Importante**: no campo <u>Categoria</u>, não deixe de clicar em **Pareceristas - SISPROESPORTE**, pois somente assim equipe do PROESPORTE poderá distingui-lo dos Agentes Esportivos (Culturais).

| <ul> <li>Secretaria da Cultura</li> <li>B. C. Sectemas de Informação da</li> </ul> | cue x +                                                                                                    | - 0                    |
|------------------------------------------------------------------------------------|----------------------------------------------------------------------------------------------------|------------------------|
| → C Q © Não seguro   www.aic.cu/tura.pr.gov.br/                                    | Mahphp                                                                                                    | 0 1 0 0                |
| Appe 🗑 Secretaria do Esporte 🥥 SGReg : Setema do 🔍 Po                              | etarlorma Brasil 🚺 Sine Sugerston 🔵 Settings (Arez: 🍯 Estado do Paramé 📋 Importado do X. 🐽 Pister Galeria de Se | * Dutres favor         |
|                                                                                    | The second second second second second second second second second second second second second second second se |                        |
| teração de Agente Cultural                                                         |                                                                                                    |                        |
| Identificação Contatos Dadas Profesorem Stragens e Solo                            | Decumentus Ukulansk Autorozadas                                                                                 |                        |
| Informageer                                                                        |                                                                                                    |                        |
| (Dripertertarte)                                                                   |                                                                                                    |                        |
|                                                                                    |                                                                                                    |                        |
| Report Professoral: 030300-0                                                       |                                                                                                    |                        |
| Companies                                                                          |                                                                                                    |                        |
| Area Cultural                                                                      | . Creation                                                                                                    |                        |
| and contract [                                                                     | Nerrhuma Área adicionada                                                                                        |                        |
| Categorias                                                                         |                                                                                                    |                        |
| Categorian Parecanatas BESPROCESPORTE                                              | Additional     Additional     Additional                                                                        |                        |
| Agentes Articuladores<br>Agentes Culturais                                         |                                                                                                    |                        |
| Classificação Aportes de Letura<br>Aportes de Letura                               |                                                                                                    |                        |
| Comisaão Homologação<br>Comisaão Homologação                                       | Reference Cassificação adicionada                                                                               |                        |
| CPROESPORTE<br>Empreendmentos Cristivos                                            |                                                                                                    | 2018-07/00-02-0        |
| Det Entidades Representativas<br>Gestor de Especo Cultural Privade                 | Uttima atteração<br>Data districtiva de de                                                                      | to come reveale        |
| Gestores de Agendas<br>Gestores de Museus                                          | Usuario: Ana Carla Santos Mariano                                                                               |                        |
| Gestores Municipais de Culture<br>Truentivadores Estadueis - modalidade 20H        |                                                                                                    |                        |
| Parecentas                                                                         | Pareceristas - SISPROESPORTE                                                                                    |                        |
| Produtores Culturaes                                                               | ·                                                                                                    | para stinar a Westewis |

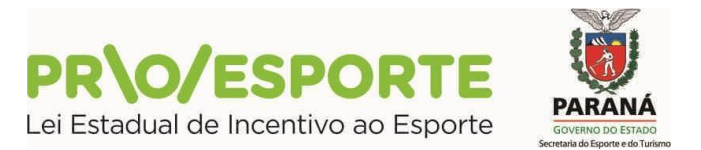

## ABA – IMAGENS E LINKS

 A aba Imagens e links se destina à inserção de imagens e links que possam interessar ao Parecerista quanto à informações adicionais do seu currículo. O seu preenchimento não é obrigatório.

| Sistemas d    | stemas de Informação da Cultura |           |                                           |                    |              |                            | istemas de Informação da Cultura |                     |    |  |  |  | Agentes Culturale | Proste Catares | Pojetos Gallane | Heue Derlin | e NeueDellie | Alterer Sertte | 404 | 547 |
|---------------|---------------------------------|-----------|-------------------------------------------|--------------------|--------------|----------------------------|----------------------------------|---------------------|----|--|--|--|-------------------|----------------|-----------------|-------------|--------------|----------------|-----|-----|
| Alteração de  | Agente Cult                     | ural - 1  | 1000000000<br>100000000000000000000000000 | Pro                | ponente Pess | a Fisica                   |                                  |                     |    |  |  |  |                   |                |                 |             |              |                |     |     |
| Identificação | Contates                        | Dades P   | atasimais                                 | Imagena e liska    | Decumentes   | Usuários Autorizados       |                                  |                     |    |  |  |  |                   |                |                 |             |              |                |     |     |
|               |                                 | here -    |                                           |                    |              |                            |                                  |                     |    |  |  |  |                   |                |                 |             |              |                |     |     |
|               | Dear                            | yky:      |                                           |                    |              |                            |                                  |                     |    |  |  |  |                   |                |                 |             |              |                |     |     |
|               |                                 |           |                                           |                    |              | tar Ungersenpse            |                                  |                     |    |  |  |  |                   |                |                 |             |              |                |     |     |
|               |                                 |           |                                           |                    |              |                            |                                  |                     |    |  |  |  |                   |                |                 |             |              |                |     |     |
|               |                                 |           |                                           |                    |              |                            |                                  |                     |    |  |  |  |                   |                |                 |             |              |                |     |     |
| * An          | enca edicterieda                | a reate a | ba verile mos                             | tradua nan conault | as públicas  |                            |                                  |                     |    |  |  |  |                   |                |                 |             |              |                |     |     |
| Tipe          | Descripto                       | _         |                                           |                    | - 22         | Data e Hora de Ervio do Ar | Quint                            | Upload realizado pr | 94 |  |  |  |                   |                |                 |             |              |                |     |     |
| [JP]          | 1 Teste mager                   |           |                                           |                    |              |                            |                                  |                     |    |  |  |  |                   |                |                 |             |              |                |     |     |

## ABA – DOCUMENTOS

 Clicar em Documentos e nessa aba, deverão ser anexados todos os documentos solicitados no edital para o credenciamento como: pedido de inscrição, curriculum documentado (diploma, certificado), demais documentos necessários para comprovar experiência na área.

| Sistemas de  | e Informa                | nção d  | a Cultura     |                  | -            |                           | Agentes Cutures | Anjetas Cuturais     | Nea Debri | Alatar Sarita | - No. Ala | Ser . |
|--------------|--------------------------|---------|---------------|------------------|--------------|---------------------------|-----------------|----------------------|-----------|---------------|-----------|-------|
| Alteração de | Agente Cu                | dural   | 1             |                  | onente Pesso | a Fisica                  |                 |                      |           |               |           |       |
| Identicação  | Constan                  | Order   | Professionals | timegene e linke | Decumentar   | Unukrise Automados        | _               |                      |           |               |           |       |
|              |                          | Ter     |               |                  |              |                           |                 |                      |           |               |           |       |
|              | De                       | ergle:  |               |                  |              |                           |                 |                      |           |               |           |       |
|              |                          |         |               |                  |              | inger vergen              |                 |                      |           |               |           |       |
|              |                          |         |               |                  |              |                           |                 |                      |           |               |           |       |
|              |                          |         |               |                  |              |                           |                 |                      |           |               |           |       |
| Done-<br>100 | Curritalia<br>Contractor | e Viter |               |                  |              | Data o Horn do Envio do A |                 | Uptions realizants p |           | C             |           |       |

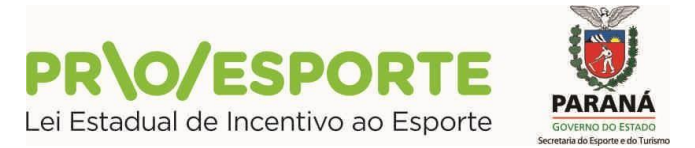

## **ABA – USUÁRIOS AUTORIZADOS**

Clicar em Usuários Autorizados – NÃO PREENCHER

| Sistemas d        | e Informa                                 | ção da Cultura                                                   |                                 |              |                      | Agentes Cultures | Propries Collumns | Maue Dation   | Mara-Sarta | - | Ser |
|-------------------|-------------------------------------------|------------------------------------------------------------------|---------------------------------|--------------|----------------------|------------------|-------------------|---------------|------------|---|-----|
| Alteração de      | Agente Cu                                 | Itural -                                                         | Prop                            | onente Pesso | a Fisica             | -                |                   |               |            |   |     |
| Menticepte        | Contenas                                  | Dates Perferences                                                | Dragers e brits                 | Decumentes   | Unative Autorization |                  |                   |               |            |   |     |
| Autorizar a       | suários e                                 | departamentos                                                    |                                 |              |                      |                  |                   |               |            |   |     |
|                   |                                           |                                                                  |                                 |              |                      |                  |                   |               |            |   |     |
|                   | delotare                                  | •                                                                |                                 |              |                      |                  |                   |               |            |   |     |
| Desiries locats   | autorizados a                             | •<br>alterar ente cadantro                                       | Class de s                      |              | Ratalianka per       |                  | -                 | dallante we   |            | _ |     |
| Onsairine Tecaria | autorizades a                             | •<br>e elterar este cadastro<br>                                 | Chaine de a                     |              | Autoritanda por      |                  | L.                | dallanta nel  |            | 0 |     |
| Departmento       | autorizades a                             | *<br>a alterer este cadastro<br>7000<br>(assiário: LDAP) a alter | Diana ava<br>av esta cadactive  | 14440        | Rotanianda yan       |                  | R                 | Automatic wee | -          | 0 |     |
| Departments       | Autorizados<br>autorizados<br>autorizados | *<br>a alterar exter cadantro<br>                                | Diana ara e<br>ar este cadastre | Pagantam     | Autochaela pol       | Kalanzaile per   | ,<br>K            | dallanda om   | -          | ٥ |     |

Para finalizar essa etapa o proponente deverá clicar em Gravar.

| 📋 Sistemas de Informação d                            |                                                                                                    |                    |
|-------------------------------------------------------|----------------------------------------------------------------------------------------------------|--------------------|
| $\div$ $\rightarrow$ C (i) www.sic.                   | cultura.pr.gov.br/Main.php#                                                                                                    | ው ☆                |
| Sistemas de Infor                                     | rmação da Cultura Agentes Culturais Projetos Culturais Meus Dados Alterar Senha A                                                                                                    | Ajuda Sair         |
| lteração de Agente                                    | Cultura, Auruma Supporter Proponente Pessoa Física                                                                                                    |                    |
| Identificação Contatos                                | Dados Profissionais Imagens e links Documentos Usuários Autorizados                                                                                                    |                    |
| Código:                                               | 22037                                                                                                    |                    |
| * Tipo de agente:                                     | Pessoa Física                                                                                                    |                    |
| * Nome Agente:                                        | pienene oropronee reponence course noied                                                                                                    | ]                  |
| * E-mail/Chave de Acesso:                             |                                                                                                    | ]                  |
| Nome Artistico:                                       | 1                                                                                                    | ]                  |
| * CPF:                                                | 1 / / _ /                                                                                                    |                    |
| RG:                                                   | : UF Orgão expedidor: VF Orgão expedidor: V                                                                                                    |                    |
| Data de nascimento:                                   | :(dd/mm/aaaa)                                                                                                    |                    |
| Sexo:                                                 | Feminino 🔻                                                                                                    |                    |
| Endereço:                                             | Número:                                                                                                    |                    |
| Complemento:                                          | 1                                                                                                    |                    |
| Bairro:                                               | 1                                                                                                    |                    |
| CEP:                                                  | 1                                                                                                    |                    |
| Localidade:                                           | AMERICA DO SUL V BRASIL V PARANÁ V CURITIBA V                                                                                                    |                    |
| Cada<br>Data: 15/07/<br>Jsuário: Adriana - Sisprofice | astro Este cadastro ainda não foi marcado<br>[2016 09:36 Última alteração Data: 06/09/2018 11:12<br>- Proponente Pessoa Física Usuário: Adrigana - Sinorpifere - Pronogendente pessoa Física | como revisado      |
|                                                       | Concluído o<br>preenchimento<br>clique em <b>Grava</b>                                                                                                    | ),<br>I <b>r</b> . |

**PARABÉNS!** Concluídos esses passos o PARECERISTA estará devidamente cadastrado. O próximo passo a ser realizado será estabelecido pela Comissão de Credenciamento de Pareceristas do PROESPORTE.

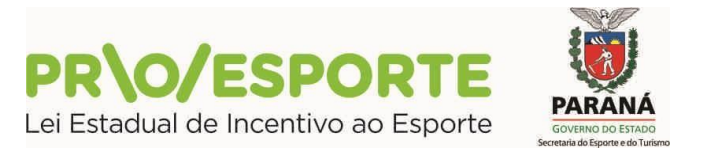

### A ANÁLISE DOS DOCUMENTOS PARA HABILITAÇÃO DOS PLEITEANTES A CREDENCIAMENTO

- A análise dos documentos de habilitação será realizada pela Coordenação de Credenciamento de Pareceristas do PROESPORTE que promoverá à habilitação dos interessados.
- Serão considerados habilitados os interessados em função da regularidade dos documentos apresentados e inabilitados aqueles que não atenderem às exigências deste Edital.
- Os inscritos serão classificados pela Comissão designada pela Coordenação do PROESPORTE de acordo com os termos do Edital de Credenciamento nº 01/2021.
- Fique atento ao site da PARANÁ ESPORTE: www.esporte.pr.gov.br